# International Exchange Student Database

การเก็บข้อมูลการแลกเปลี่ยนนักศึกษาระหว่างประเทศ ของมหาวิทยาลัยเทคโนโลยีพระจอมเกล้าพระนครเหนือ

- รายงานผลการดำเนินงานประกันคุณภาพการศึกษาภายใน CUPT-QA
- การจัดอันดับมหาวิทยาลัยโลก THE & QS World University Rankings
- University Ranking อื่นๆ ที่มหาวิทยาลัยต้องการข้อมูล
- ตอบข้อมูลหน่วยงานภายนอก

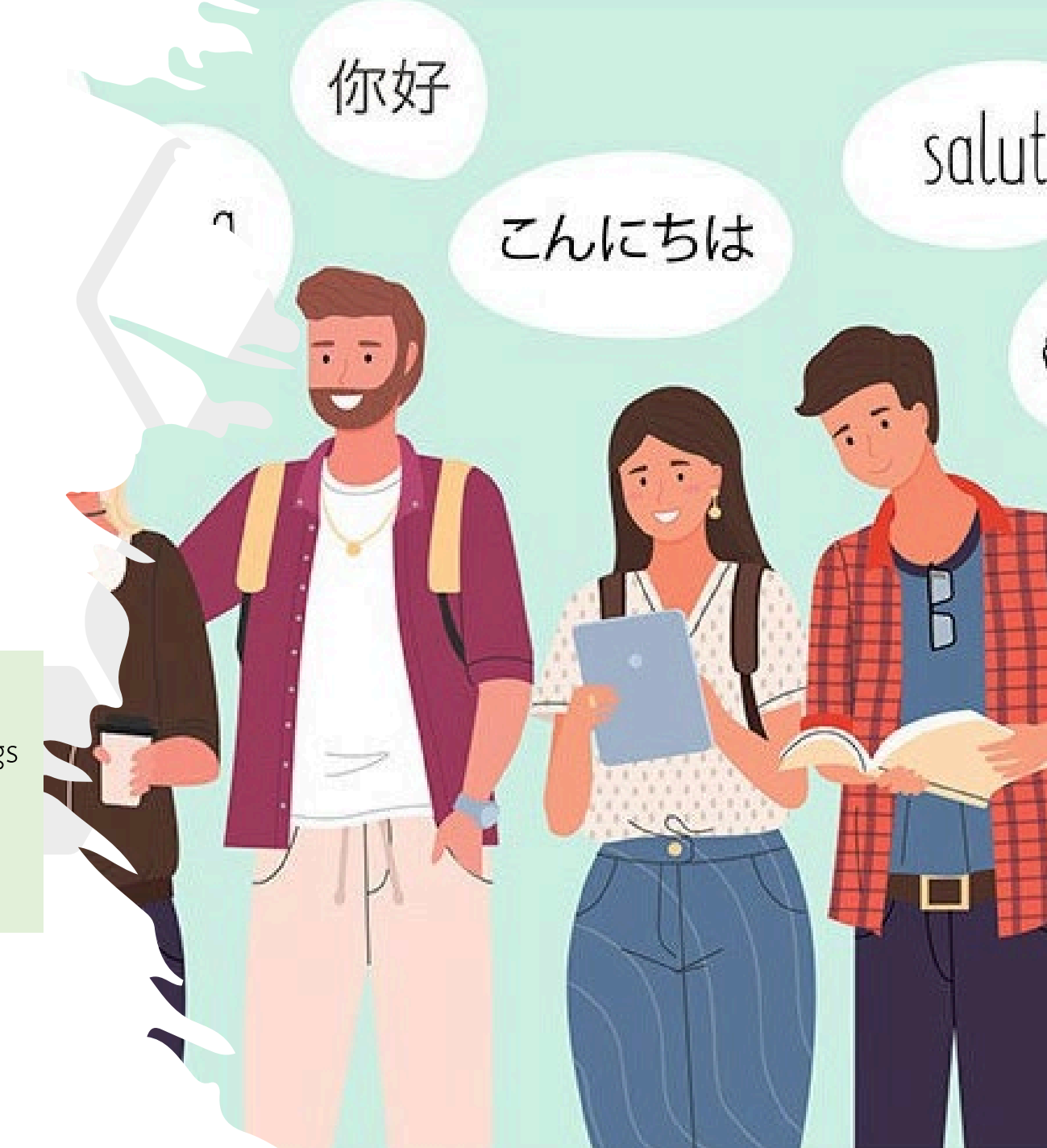

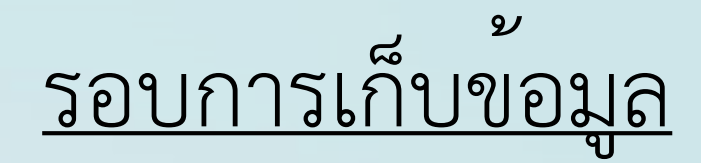

## การเก็บข้อมูลจะเก็บเป็นรอบ ปีการศึกษาไทย แม<sup>้</sup>ปฏิทินการศึกษามีการเปลี่ยนแปลงเล็กน<sup>้</sup>อย รอบการขอข<sup>้</sup>อมูลจะไม<sup>่</sup>เปลี่ยนแปลง

**รอบ 6 เดือน** คือข้อมูลที่ครอบคลุมภาคเรียนที่ 1 **1 มิถุนายน - 31 ธันวาคม** 1 June – 31 December **รอบ 12 เดือน** คือข<sup>้</sup>อมูลที่ครอบคลุมทั้ง 2 ภาคเรียน **1 มิถุนายน - 31 พฤษภาคม** 1 June – 31 May

# <u>การแยกประเภทข้อมูล Student Mobility</u>

#### Fulltime

หมายถึง นักศึกษาที่ไม่ได้ถือสัญชาติไทย ได้ลงทะเบียนเป็นนักศึกษา มจพ. (มีรหัสนักศึกษา มจพ.)

และยังมีสถานะเป็นนักศึกษา มจพ. อยู่ ในรอบปีการศึกษาที่ขอข้อมูล

เช่น นักศึกษารหัส 63 แต่ยังคงศึกษาอยู่หรือคงสภาพ ปีการศึกษา 64 ก็นับว่าเป็นนักศึกษา ปีการศึกษา 64 ด้วยเช่นกัน

Inbound หมายถึง นักศึกษาแลกเปลี่ยนที่ไม่ได้ถือสัญชาติไทย จากมหาวิทยาลัยต่างประเทศ ได้เข้ามาทำกิจกรรม ณ มจพ. โดยไม่ได้ลงทะเบียนเป็นนักศึกษา มจพ. **(ไม่มีรหัสนักศึกษา มจพ.)** รวมทั้ง Researcher ที่ถือครอง VISA Non-Immigration ED <u>ไม่นับนักวิจัยหรือผู้เชี่ยวชาญที่มีการจ้างงาน ได้รับค่าตอบแทน หรือที่ถือครอง VISA Non-Immigration B, O, F</u>

Outbound หมายถึง นักศึกษาที่**มีรหัสนักศึกษา มจพ.** ทั้งที่ถือสัญชาติไทย และที่ไม่ได้ถือสัญชาติไทย

ได้ไปแลกเปลี่ยน วิจัย ฝึกงาน สัมมนา ตัวแทนมหาวิทยาลัย หรือกิจกรรมอื่นๆ นอกราชอาณาจักรไทย

รวมถึงนักศึกษา มจพ. ที่ลงทะเบียนเรียน ณ มหาวิทยาลัยต่างประเทศ แต่ยังคงสถานะเป็นนักศึกษา มจพ. เช่น Joint Degree / Double Degree

International Exchange Student Database https://bit.ly/3MNRG2G

# <u>ข้นตอนการเก็บข้อมูล</u>

\*ไม่ปรับแก้ไฟล์ของหน่วยงานอื่น

 ศึกษาตัวอย่างการกรอกข้อมูลบนฐานข้อมูล Google Drive ผ่านลิงค์ที่แนบในบันทึกขอข้อมูล (โดยใช้อีเมลของ @ .kmutnb.ac.th เท่านั้น)
 กรอกแบบฟอร์มออนไลน์บน Google Drive ดังกล่าว
 ตรวจสอบความถูกต้องของข้อมูล (ท่านสามารถปรับแก้ไขข้อมูลได้ตลอดเวลา)

4. กรอบแบบรับรองข้อมูล (เอกสารแนบในบันทึกขอข้อมูล)

รับรองความถูกต้อง โดยคณบดี/ผู้อำนวยการ (ลายเซ็นต์)

6. ส่งแบบรับรองข้อมูลกลับมายัง ศูนย์ความร่วมมือนานาชาติ สำนักงานอธิการบดี

หากมีข้อสงสัยโปรดติดต่อผ่านอีเมล icc@op.kmutnb.ac.th หรือเบอร์โทรภายใน 02-555-2000 ต่อ 1032

#### ตัวอย่างเว็ปไซต**์ International Student Mobility Database** <u>https://bit.ly/3MNRG2G</u>

# หน้าหลัก

| 🛆 Drive                                                                                                    | Q Search in Drive                                                    |                       | 主                         | ⑦ 🕸 III 🛞 KMUTNB                                                                                                    |
|----------------------------------------------------------------------------------------------------|----------------------------------------------------------------------|-----------------------|---------------------------|----------------------------------------------------------------------------------------------------|
| + New<br>Home<br>Activity                                                                                                    | My Drive > Internatio                                                | nal Student M 🔹 🕾     |                           |                                                                                                    |
| <ul> <li>Workspaces</li> <li>My Drive</li> <li>Shared drives</li> </ul>                                                                                                    | Folders Fulltime Student Files                                       | Inbound Student       | Outbound Student :        | ↑ Name 	 :                                                                                                    |
| LetterShared with meImage: Shared with meImage: Shared with me< | ere<br>nt<br>nt<br>waxed<br>waxed<br>waxed<br>tweeners factors<br>ty | Ο2. Αຳລຣີນາຍກາรกรอ    | O3 สรุปจำนวนนักศึก        | Martin Barrier Barrier Bar |
| 60.05 GB of 100 GB used                                                                                                    | <ul> <li>05. การนับรอบปีการ</li> <li></li></ul>                      | X 06. ตัวอย่างแบบฟอร์ | O7. ลิงค์เพื่อมาหน้านี้ : |                                                                                                    |

#### ตัวอย่างเว็ปไซต**์ International Student Mobility Database**

#### https://bit.ly/3MNRG2G

ข้อมูลผู้กรอกข้อมูล

| ⊞  | 03.ผู้กรอกข้อมูล 🛧 🗈 🗠<br>File Edit View Insert Format Data Too | ls Extensions | Help                                   | $ \begin{tabular}{ c c c c c } \hline \begin{tabular}{ c c c c c c c c c c c c c c c c c c c$ |                               |                                    |     |
|----|-----------------------------------------------------------------|---------------|----------------------------------------|-----------------------------------------------------------------------------------------------|-------------------------------|------------------------------------|-----|
| Q  | 5 근 뮵 묶 100% - \$ % .0_                                         | .00 123 Defa  | aul ▼   - 10 +   B                     |                                                                                               | • <u>↓</u> •  q  • <u>↓</u> • | : ^                                | 81  |
| A1 | <ul> <li>_j<sub>x</sub> ลำดับ</li> </ul>                        |               |                                        |                                                                                               |                               |                                    | _   |
|    | В                                                               | С             | D                                      | E                                                                                             | F                             | G                                  |     |
| 1  | หน่วยงาน                                                        | ด้วย่อ        | ผู้กรอกข้อมูล/ประสานงาน                | ตำแหน่ง                                                                                       | เบอร์โทรภายใน                 | อีเมล                              |     |
| 2  | 1. บัณฑิตวิทยาลัยวิศวกรรมศาสตร์นานาชาติสิรินธร ไทย-เยอ          | TGGS          | น.ส. ปียธิดา ระฆังทอง (น้ำตาล)         | เจ้าหน้าที่บริหารงานทั่วไป                                                                    | 2931                          | piyatida.r@tggs.kmutnb.ac.th       | Ø   |
| 3  | 2. คณะวิศวกรรมศาสตร์                                            | ENG           | นางรมย์ชลี นภาวรานนท์ (ทราย)           | นักวิเทศสัมพันธ์                                                                              | 8146                          | romchalee.n@eng.kmutnb.ac.th       |     |
| 4  | 3. คณะครุศาสตร์อุตสาหกรรม                                       | FTE           | น.ส. ศิริพร ยางสวย (เอ๋)               | เจ้าหน้าที่บริหารงานทั่วไป                                                                    | 3201, 3202                    | siriporn.y@fte.kmutnb.ac.th        |     |
| 5  | 4. คณะวิทยาศาสตร์ประยุกต์                                       | SCI           | น.ส. วรรณศรี มิถอย                     | หัวหน้าสำนักงานคณบดี คณะวิทยาศาสตร์ปร                                                         | 4212                          | wansiri.m@sci.kmutnb.ac.th         | . A |
| 6  | 5. คณะเทคโนโลยีสารสนเทศและนวัตกรรมดิจิทัล                       | ITD           | นายธนกร พลภักดี (ออม)                  | นักวิเทศสัมพันธ์                                                                              | 2704                          | thanakorn.p@itd.kmutnb.ac.th       |     |
| 7  | 6. คณะศิลปศาสตร์ประยุกต์                                        | ARTS          | น.ส. พรภิรมย์ แก้วมีแสง                | นักวิชาการศึกษา                                                                               | 3537                          | pornpirom.k@arts.kmutnb.ac.th      | 0   |
| 8  | 7. คณะสถาบัตยกรรมและการออกแบบ                                   | ARCHD         | น.ส. สายฝน เสมมีสุข                    | นักวิชาการศึกษา                                                                               | 6807                          | saifon.s@archd.kmutnb.ac.th        | •   |
| 9  | 8. วิทยาลัยเทคโนโลยีอุตสาหกรรม                                  | CIT           | น.ส. จันทรรัคน์ แก้วฐิติกานต์          | เจ้ <sup>*</sup> ำหน้าที่บริหารงานทั่วไป                                                      | 6227                          | Chantararat.k@cit.kmutnb.ac.th     |     |
| 10 | 9. วิทยาลัยนานาชาติ                                             | IC            | น.ส. ศุลิฎา อินทรวิเชียร (เติ้ล)       | เจ้าหน้ำที่บริหารงานทั่วไป                                                                    | 2811                          | sulida.i@ic.kmutnb.ac.th           |     |
| 11 | 10. คณะพัฒนาธุรกิจและอุตสาหกรรม                                 | BID           | นางขวัญชนก ผาติยาวงศ์(ขวัญ)            | นักวิชาการศึกษา                                                                               | 3806                          | kwanchanok.n@bid.kmutnb.ac.th      |     |
| 12 | 11. คณะเทคโนโลยีและการจัดการอุตสาหกรรม (ปราจีนบุรี)             | ITM           | น.ส. ธนัชชา คงส่ง (น้อง)               | นักวิชาการศึกษา                                                                               | 081-172-7586 / 7011           | tanatcha.k@itm.kmutnb.ac.th        | U.  |
| 13 | 12. คณะอุตสาหกรรมเกษตรดิจิทัล (ปราจีนบุรี)                      | AGRO          | ผศ. ดร.ภัควัฒน์ เดขขีวะ                | รองคณบดีฝ่ายวิชาการ                                                                           | 7900                          | patcharee.p@agro.kmutnb.ac.th      |     |
| 14 | 13. คณะบริหารธุรกิจและอุตสาหกรรมบริการ (ปราจีนบุรี)             | BAS           | น.ส. ปาริฉัตร บุญมา                    | นักวิเคราะห์นโยบายและแผน                                                                      | 082-225-6889                  | parichat.b@bas.kmutnb.ac.th        | +   |
| 15 | 14. คณะบริหารธุรกิจ (ระยอง)                                     | FBA           | น.ส. สิตารวีร์ นิธินันท์ฐากุล (เฟิร์น) | นักวิชาการศึกษา                                                                               | 095-559-9642 / 5535           | sitarawee.n@fba.kmutnb.ac.th       |     |
| 16 | 15. คณะวิทยาศาสตร์ พลังงาน และสิ่งแวดล้อม (ระยอง)               | SCIEE         | อาจารย์ ดร.จักราวุธ ไม้ทิพย์           | รองคณบดีฝ่ายกิจการนักศึกษา                                                                    | 065-054-9935 / 5405           | jakkrawut.m@sciee.kmutnb.ac.th     |     |
| 17 | 16. คณะวิศวกรรมศาสตร์และเทคโนโลยี (ระยอง)                       | EAT           | นางสาวสศิณา คำสุข                      | เจ้าหน้ำที่บริหารงานทั่วไป                                                                    | 063-842-3512                  | sasina.k@kmutnb.ac.th              |     |
| 18 | 17. สำนักวิจัยวิทยาศาสตร์และเทคโนโลยี                           | STRI          | รศ. ดร.รังสีมา หญ็ตสอน                 | รักษาการแทนผู้อ่านวยการ                                                                       |                               |                                    |     |
| 19 | 18. ไอเอสเต้                                                    | IAESTE        |                                        |                                                                                               |                               |                                    |     |
| 20 | 19. ศูนย์ความร่วมมือนานาชาติ                                    | ICC           | นายปริตต์ พนิชการ (คิน)                | นักวิเทศสัมพันธ์                                                                              | 1032                          | parit.p@op.kmutnb.ac.th            |     |
| 21 | 20. อุทยานเทคโนโลยี มจพ.                                        | TECHNOPARK    | นายกล้าแกร่ง หาดี                      | นักวิชาการศึกษา                                                                               | 1788                          | karkarng.h@technopark.kmutnb.ac.th |     |
| 22 |                                                                 |               |                                        |                                                                                               |                               |                                    |     |
| 23 |                                                                 |               |                                        |                                                                                               |                               |                                    |     |
| 24 |                                                                 |               |                                        |                                                                                               |                               |                                    |     |
| 25 |                                                                 |               |                                        |                                                                                               |                               |                                    |     |
| 26 |                                                                 |               |                                        |                                                                                               |                               | -                                  | -   |

#### ตัวอย่างเว็ปไซต**์ International Student Mobility Database**

#### https://bit.ly/3MNRG2G

# ศึกษาคำอธิบายการกรอกข้อมูล

|                                           | <ul> <li>O2. คำอธิบายการกรอกข้อมูล XLSX ☆ to ☆</li> <li>File Edit View Insert Format Data Tools Help</li> <li>C 5 c 5 5 100% - \$ % .0, .00 123 Arial - 10 + B I ÷ A ▲ B E - T + PI + A + E</li> <li>ItF9 - A B C D E F G H I J K</li> <li>A B C D E F G H I J K</li> <li>Self Funding:</li> <li>Self Funding:</li> <li>Self Second Coreseas:</li> <li>Corest Particity Second Second</li></ul> |                                                    |                           |                  |               |                               |                                                                                                    |               |              |             |                                                |    |
|-------------------------------------------|----------------------------------------------------------------------------------------------------|----------------------------------------------------|---------------------------|------------------|---------------|-------------------------------|----------------------------------------------------------------------------------------------------|---------------|--------------|-------------|------------------------------------------------|----|
| c                                         | 2 5 6 6 7                                                                                                    | 100% - \$                                          | % .0, .0 <u>0</u> 123     | Arial 🔻          | - 10 +        | вІ                            | <u>≎ A</u>   À. ⊞ <u>53</u> +   ≣                                                                                                    | ≣ • ↑ • ∣ગ •  | <u>A</u> • : |             | ^                                              | 31 |
| A1:F9                                     | → j <sub>X</sub> ข้อมูลทุน                                                                                                    | เบื้องต้น                                          |                           |                  |               |                               |                                                                                                    |               |              |             |                                                |    |
|                                           | А                                                                                                    | В                                                  | С                         | D                | E             | F                             | G                                                                                                    | Н             | I            | J           | к                                              |    |
| 1<br>2<br>3<br>4<br>5<br>6<br>7<br>8<br>9 | <ul> <li>ข้อมูลทุนเบื้องต้น</li> <li>Self Funding:         <ul> <li>Self Funding = นักศึกษาออกค่าใช้จ่ายเองทั้งหมด</li> <li>Overseas:                 <ul> <li>DAAD = (Deutscher Akademischer Austausch Dienst)</li></ul></li></ul></li></ul>                                                                                                    |                                                    |                           |                  |               |                               | <ul> <li>เปรดเลอก Type of Activity ดงรายการตอ เป็น</li> <li>On-Site</li> <li>Internship หมายถึงการฝึกงานทั้งหมดที่ไม่ใช่โครงการไอเอสเด้ ทั้งได้รับเงินและไม่ได้รับเงิน</li> <li>Training/Workshop หมายถึงการเข้าร่วมการฝึกทักษะทั้งหมดที่ไม่ใช่โครงการไอเอสเด้ ทั้งได้รับเงิน</li> <li>IAESTE หมายถึงการฝึกงานโครงการไอเอสเต้เท่านั้น</li> <li>Study หมายถึงการแลกเปลี่ยนนักศึกษาที่มีการโอนหน่วยกิต แต่ไม่ได้ลงทะเบียนเป็นนักศึกษา มจพ.</li> <li>(เช่นการเข้าเรียนเป็นบางรายวิชา เพื่อโอนหน่วยกิตไปยังมหาวิทยาลัยเดิม โดยไม่ได้ลงทะเบียนช้าระค่าเล่าเรีย</li> <li>Cultural Activity/Camp หมายถึงการแลกเปลี่ยนนักศึกษาที่ไป ด้างที่ไปข้ากจากรรม (อาจมีหรือไม่มีหน่วยกิต)</li> <li>Guest Visiting หมายถึงการเยี่ยมชมมหาวิทยาลัย (อาจมีหรือไม่มีหน่วยกิต)</li> <li>Conference/Seminar หมายถึงการเข้าร่วมการประชุมทางวิชาการ หรือการแข่งขันทางวิชาการ (อาจะมีหรือไม่มีหน่วยกิ</li> <li>Research/Post-Doc หมายถึงการเข้าร่วมการประชุมทางวิชาการ หรือการแข่งขันทางวิชาการ (อาจะมีหรือไม่มีหน่วยกิ</li> </ul> |               |              |             |                                                |    |
| 10                                        |                                                                                                    |                                                    |                           |                  |               |                               |                                                                                                    |               |              |             |                                                | 5  |
| 11                                        |                                                                                                    | ด้วอย                                              | ่างการกรอกข้อมูล F        | ulltime          |               |                               |                                                                                                    |               |              |             |                                                |    |
| 12                                        | 0                                                                                                    | 1                                                  | 2                         | 3                | 4<br>Expected | 5                             | 6                                                                                                    | 7             | 8            | 9           | 10                                             |    |
| 13                                        | รอบข้อมูล                                                                                                    | No.                                                | Student ID                | Enrollment       | Graduation    | Title                         | Name - Middle - Surname                                                                                                    | Date of Birth | Country      | Nationality | Level of St                                    | +  |
| 14                                        | / บการตกษา                                                                                                    |                                                    |                           | (Semester)       | (Semester)    |                               |                                                                                                    | DD/MM/YYYY    |              |             |                                                |    |
| 15                                        | - ปีการศึกษา 2565<br>(ไม่ตรงกับ พ.ศ.)<br>1 มิ.ย. 65 - 31 พ.ค. 66                                                                                                    | 1<br>(เริ่มนับ 1 ใหม่หากขึ้น<br>รอบปีการศึกษาใหม่) | 1234567890123             | 1/2021           | 2/2024        | -Mr.<br>-Ms.<br>-Mrs.<br>-Dr. | Name Middle Surname                                                                                                    | 31/12/2021    | Thailand     | Thai        | -Bachelor<br>-Master<br>-Doctoral<br>-Post-Doc |    |
| 16                                        | (รอบ 12 เดือน คือกรอก<br>/ หากนักศึกษาเก่ายังศึก                                                                                                    | เข้อมูลต่อจากรอบ 6 เดื<br>กษาอยู่ในปีการศึกษาที    | อน)<br>ขอข้อมูลโปรดกรอก   | นักศึกษาเดิมด้วย |               |                               |                                                                                                    |               |              |             |                                                |    |
| 17                                        | Fulltime<br>1. ต้องมีรหัสนักศึกษาข<br>2 .ด้องไม่ใช่สัญชาติไห<br>3. นับนักศึกษาเก่าที่ยัง:                                                                                                    | องคณะ/สำนักของท่าน<br>เย<br>มีสถานะนักศึกษาอยู่ ณ  | เ<br>เ รอบที่ขอข้อมูลด้วย |                  |               |                               |                                                                                                    |               |              |             |                                                |    |

ตัวอย่างเว็ปไซต International Student Mobility Database ไฟล์ข้อมูลแยกตามปีการศึกษา https://bit.ly/3MNRG2G ٢ A Drive 0 (ئ Q Search in Drive 莊 .... 31 My Drive > International Student M... > Fulltime Student - A ≣ ✓ #) () - New Modified -People -Туре 👻 Â Home Activity Ū Ø Name 👻  $\mathbf{T}$ : Folders **Workspaces** \*ใหม่\* ปีการศึกษา 66 ปีการศึกษา 64-65 • : : • 🙆 My Drive Shared drives +Shared with me () Recent ☆ Starred

O Spam

Ū

→ Storage

Trash

60.05 GB of 100 GB used

### ตัวอย่างเว็ปไซต**์ International Student Mobility Database** <u>https://bit.ly/3MNRG2G</u>

## เลือก Sheet หน่วยงานของท่าน

| Fulltime Student 2023 (2566) .xLsx<br>File Edit View Insert Format Data | ☆ 🖻 🕗<br>Tools Help                                     | 5 E D | 🔹 🗈 Share 👻 |          |
|-------------------------------------------------------------------------|---------------------------------------------------------|-------|-------------|----------|
| < 5 c 母 중 100% ▼ \$ % .(                                                | 0, .00, 123   Arial - 10 + <b>B</b> <i>I</i> ÷ <u>A</u> |       | ^           | 31       |
| A1 👻 ูว์ช สารบัญ "คลิกแถบอีกครั้ง" เพื่อไปยังหน่วยงา                    | นของท่าน                                                |       |             |          |
|                                                                         | Α                                                       |       |             |          |
| 1                                                                       | สารบัญ "คลิกแถบอีกครั้ง" เพื่อไปยังหน่วยงานของท่าน      |       |             |          |
| 2                                                                       | <u>1 TGGS</u>                                           |       | •           | Ø        |
| 3                                                                       | <u>2 ENG</u>                                            |       |             | Ŭ        |
| 4                                                                       | <u>3 FTE</u>                                            |       |             |          |
| 5                                                                       | <u>4 SCI</u>                                            |       |             | •        |
| 6                                                                       | <u>5 ITD</u>                                            |       |             |          |
| 7                                                                       | <u>6 ARTS</u>                                           |       |             | 0        |
| 8                                                                       | <u>7 ARCHD</u>                                          |       |             | •        |
| 9                                                                       | <u>8 CIT</u>                                            |       |             |          |
| 10                                                                      | <u>9 IC</u>                                             |       |             |          |
| 11                                                                      | <u>10 BID</u>                                           |       |             | 5        |
| 12                                                                      | <u>11 ITM</u>                                           |       |             | <u>.</u> |
| 13                                                                      | 12 ARGO                                                 |       |             |          |
| 14                                                                      | <u>13 BAS</u>                                           |       |             | +        |
| 15                                                                      | 14 FDA<br>15 SCIEE                                      |       |             |          |
| 10                                                                      | <u>15 SCIEL</u><br>16 FAT                               |       |             |          |
| 18                                                                      | 17 STRI                                                 |       |             |          |
| 19                                                                      | 18 IAF STF                                              |       |             |          |
| 20                                                                      | 19 ICC                                                  |       |             |          |
| 21                                                                      | 20 TECHNOPARK                                           |       |             |          |
| 22                                                                      |                                                         |       |             |          |
| 23                                                                      |                                                         |       |             |          |
| 24                                                                      |                                                         |       |             |          |
| 25                                                                      |                                                         |       |             |          |
| 26                                                                      |                                                         |       | A           |          |

#### ตัวอย่างเว็ปไซต**์ International Student Mobility Database**

#### https://bit.ly/3MNRG2G

| E Fu<br>File        | lltime Studen<br>e Edit View | nt 2023 (2566) 🛛            | <mark>xLSX</mark> ☆ ⊡ ć<br>Data Tools Help | 2               |                        |       |                                 | E.                 |              | _• • 🗈 s    | hare 🗸   |
|---------------------|------------------------------|-----------------------------|--------------------------------------------|-----------------|------------------------|-------|---------------------------------|--------------------|--------------|-------------|----------|
| ٩ 5                 | ) e 🖶 🖥                      | 100% 🗸 \$                   | % .0 <sub>4</sub> .0 <u>0</u> 123          | Arial 🔻         | - 10 +                 | BI    | <u>≎ A</u> À. ⊞ <u>53</u> - ≣   | +  q  + <u>↑</u> + | <u>A</u> - : |             | ^        |
| A1:F1               |                              | ษา 2566 (1 มิ.ย. 66 - 31 พ. | ค. 67) โปรดศึกษาคำอธิบา                    | ยก่อนกรอกข้อมูล |                        |       |                                 |                    |              |             |          |
|                     | А                            | В                           | С                                          | D               | E                      | F     | G                               | Н                  | I            | J           | К        |
| 1 ปีการ             | ศึกษา 2566 (1 มิ.            | ย. 66 - 31 พ.ค. 67) โป      | รดศึกษาคำอธิบายก่อ                         | นกรอกข้อมูล     |                        |       | 1                               |                    |              |             |          |
| 2 0                 |                              | 1                           | 2                                          | 3               | 4                      | 5     | 6                               | 7                  | 8            | 9           | 10       |
| 3                   | ¥                            |                             |                                            | Enrollment      | Expected<br>Graduation |       |                                 | Date of Birth      |              |             |          |
| <sup>4</sup> / ปีกา | เอมูล<br>เรศึกษา             | No.                         | Student ID                                 | (Semester)      | (Semester)             | Title | Name - Middle - Surname         | DD/MM/YYYY         | Country      | Nationality | Study    |
| 5 ปีการด้           | <b>ร</b> ึกษา 2566           | 1                           | 6609094861023                              | 1/2023          | 2/2027                 | Ms.   | Ayesha Tasawar                  | 29/10/1997         | Pakistan     | Pakistani   | Master   |
| 6 ปีการต่           | <b>ก</b> ษา 2566             | 2                           | 6609094861031                              | 1/2023          | 2/2027                 | Mr.   | Mesum Abbas                     | 18/01/2001         | Pakistan     | Pakistani   | Master   |
| 7 ปีการด้           | <b>ร</b> ึกษา 2566           | 3                           | 6609094861040                              | 1/2023          | 2/2027                 | Mr.   | Muhammad Burhan Faroog          | 03/11/2001         | Pakistan     | Pakistani   | Master   |
| 8 ปีการต่           | <b>ลึ</b> กษา 2566           | 4                           | 6609091861014                              | 1/2023          | 2/2027                 | Mr.   | Ijlal Raheem                    | 02/06/1995         | Pakistan     | Pakistani   | Master   |
| 9 ปีการด้           | <b>ลึ</b> กษา 2566           | 5                           | 6609091861022                              | 1/2023          | 2/2027                 | Mr.   | Mateen Ejaz                     | 11/09/1998         | Pakistan     | Pakistani   | Master   |
| 0 ปีการต่           | <b>ลึ</b> กษา 2566           | 6                           | 6609092861034                              | 1/2023          | 2/2027                 | Mr.   | Mohammad Hisham Raja            | 28/07/2000         | Pakistan     | Pakistani   | Master   |
| 1 ปีการด์           | <b>ลึ</b> กษา 2566           | 7                           | 6609092861042                              | 1/2023          | 2/2027                 | Mr.   | Muhammad Bilal                  | 26/04/2000         | Pakistan     | Pakistani   | Master   |
| 2 ปีการต่           | <b>ลึ</b> กษา 2566           | 8                           | 6609092861051                              | 1/2023          | 2/2027                 | Ms.   | Sheher Bano                     | 20/06/2000         | Pakistan     | Pakistani   | Master   |
| 3 ปีการต่           | <b>ลึ</b> กษา 2566           | 9                           | 6609092861069                              | 1/2023          | 2/2027                 | Mr.   | Umar Siab Khan                  | 09/11/2001         | Pakistan     | Pakistani   | Master   |
| 4 ปีการต่           | <b>ลึ</b> กษา 2566           | 10                          | 6609092861026                              | 1/2023          | 2/2027                 | Ms.   | Aina Najwa Binti Shamsuddin     | 08/09/1998         | Malaysia     | Malaysian   | Master   |
| 5 ปีการด้           | <b>ลึ</b> กษา 2566           | 11                          | 6609093860031                              | 1/2023          | 2/2027                 | Ms.   | Nurul Syazalina binti Zahauddin | 07/12/1998         | Malaysia     | Malaysian   | Master   |
| 6 ปีการต่           | <b>ลึ</b> กษา 2566           | 12                          | 6609093860015                              | 1/2023          | 2/2027                 | Mr.   | Mr. Thanh Tân Chung             | 09/02/2000         | Vietnam      | Vietnamese  | Master   |
| 7 ปีการต่           | <b>ลึ</b> กษา 2566           | 13                          | 6609093860023                              | 1/2023          | 2/2027                 | Mr.   | Omar Faroog                     | 12/05/2001         | Pakistan     | Pakistani   | Master   |
| 8 ปีการต่           | <b>ก</b> ษา 2566             | 14                          | 6609106860013                              | 1/2023          | 2/2027                 | Ms.   | Mahrukh Zaman                   | 13/01/1999         | Pakistan     | Pakistani   | Master   |
| 19 ปีการต่          | <b>ก</b> ษา 2566             | 15                          | 6609106860021                              | 1/2023          | 2/2027                 | Mr.   | Bilal Ahmad                     | 20/05/1999         | Pakistan     | Pakistani   | Master   |
| 20 ปีการด่          | <sup>ส</sup> ึกษา 2566       | 16                          | 6609106860030                              | 1/2023          | 2/2027                 | Ms.   | Ishal Akram                     | 28/08/1999         | Pakistan     | Pakistani   | Master   |
| 21 ปีการด่          | <b>ก</b> ษา 2566             | 17                          | 6609093960028                              | 1/2023          | 2/2029                 | Mr.   | Muhammad Tahir Farooq           | 08/12/1995         | Pakistan     | Pakistani   | Docteral |
| 22 ปีการด้          | <b>ก</b> ษา 2566             | 18                          | 6509091860019                              | 1/2022          | 2/2026                 | Mr.   | Muhammad Ayub Khan              | 26/11/1998         | Pakistan     | Pakistani   | Master   |
| 23 ปีการด้          | <b>ก</b> ษา 2566             | 19                          | 6509092860012                              | 1/2022          | 2/2026                 | Mr.   | Abdullah Yasin                  | 21/12/1998         | Pakistan     | Pakistani   | Master   |
| 24 ปีการด           | <b>ก</b> ษา 2566             | 20                          | 6509092860021                              | 1/2022          | 2/2026                 | Mr.   | Osama Ali Ahmed Awan            | 04/10/1997         | Pakistan     | Pakistani   | Master   |
| 25 ปีการด์          | <b>ก</b> ษา 2566             | 21                          | 6509092860039                              | 1/2022          | 2/2026                 | Mr.   | Kishen Sivakumar                | 24/12/1996         | Malaysia     | Malaysian   | Master 1 |

ตัวอย่างข้อมูลหน่วยงาน